# Инструкция по обновлению компонента клиентской электронной подписи

1. Удалите компонент клиентской подписи WebClientSignerSetup.

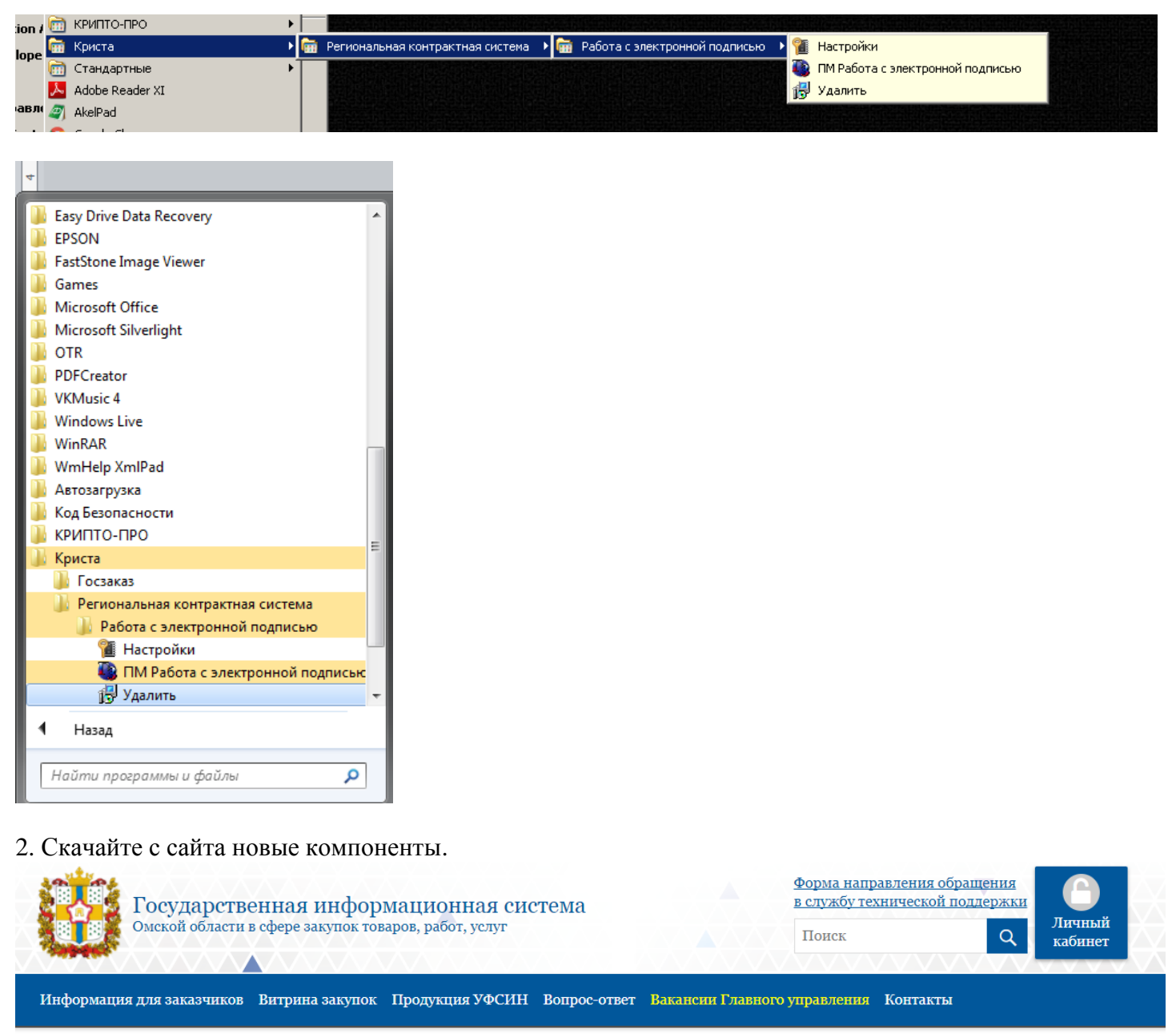

Внимание! Читать всем обязательно! Опубликовано 07.10.2017

Уважаемые заказчики!

Доводим до Вашего сведения о том, что регламентные работы на сайте Государственной информационной системы Омской области в сфере закупок товаров, работ, услуг (далее – ГИС) – завершены!

В результате проведения регламентных работ была обновлена ГИС до версии 3.0, в которой был реализован механизм использования формата CAdES-BES для цифровой подписи при работе с документами в ГИС. Данная доработка сделана для возможности «бесшовной интеграции» ГИС с единой информационной системой в сфере закупок.

<u>ВСЕМ</u>без исключения заказчикам необходимо:

- 1. Удалить компонент клиентской подписи WebClientSignerSetup;
- 2. Установить обновленный компонент клиентской подписи WebClientSignerSetup (скачать обновленный компонент клиентской подписи WebClientSignerSetup можно по ссылке);
- 3. Установить компонент КриптоПро ЭЦП Runtime (скачать компонент КриптоПро ЭЦП Runtime можно по ссылке).

3. Установите обновленный компонент клиентской подписи WebClientSignerSetup (скачать обновленный компонент клиентской подписи WebClientSignerSetup можно по <u>ссылке</u>);

4. Установите компонент **КриптоПро** ЭЦП **Runtime** cades-win32 (когда программа спросит пользователя по умолчанию, то оставьте как есть или заполните своими данными) (скачать компонент КриптоПро ЭЦП Runtime можно по <u>ссылке</u>).

5. Очистите временные файлы браузера (очистка КЭШа браузера есть в инструкции по настройке браузера в разделе «Инструкции») и перезайдите в ГИС.

# Возможные ошибки и способ их устранения

#### <u>Ошибка № 1.</u>

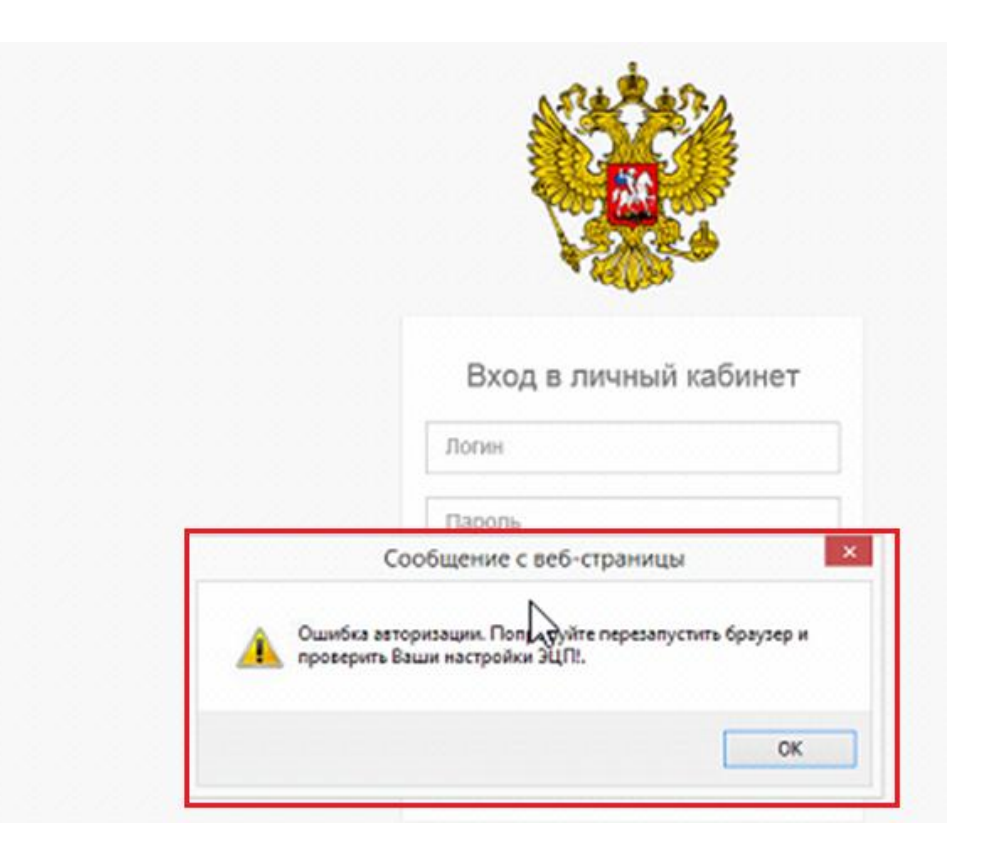

### Способ устранения:

1) Удалите компонент клиентской подпси WebClientSignerSetup.

| ion . | 🛅 КРИПТО-ПРО      |                                                                                      |  |
|-------|-------------------|--------------------------------------------------------------------------------------|--|
| lone  | 🖮 Криста          | 🔸 📾 Региональная контрактная система 🔸 📾 Работа с электронной подписью 🔸 🍘 Настройки |  |
| iope  | 🛅 Стандартные     | ПМ Работа с электронной подписью                                                     |  |
|       | 📕 Adobe Reader XI | 📴 Удалить                                                                            |  |
| авл   | 🥥 AkelPad         |                                                                                      |  |
|       | · · · · · ·       |                                                                                      |  |

2) очистите папки C:\Program Files (x86)\KRISTA\ WebClientSignerSetup

| Упорядочить 🔻 Добавить в библиотеку 🔻 Общий доступ 👻 Записать на оптический диск Но |                           |                  |                 |        |  |  |  |  |
|-------------------------------------------------------------------------------------|---------------------------|------------------|-----------------|--------|--|--|--|--|
| 🔆 Избранное                                                                         | Имя                       | Дата изменения   | Тип             | Размер |  |  |  |  |
| 〕 Загрузки                                                                          | 🐌 AppSigner               | 22.09.2017 12:00 | Приложение      | 27     |  |  |  |  |
| 🗐 Недавние места                                                                    | AppSigner.exe.config      | 15.04.2016 19:35 | Файл "CONFIG"   | 3      |  |  |  |  |
| 📃 Рабочий стол                                                                      | 💾 CertMgr                 | 14.04.2016 20:32 | Приложение      | 74     |  |  |  |  |
|                                                                                     | RestWCFServiceLibrary.dll | 22.09.2017 12:00 | Расширение при  | 18     |  |  |  |  |
| 门 Библиотеки                                                                        | 🛋 unins000                | 07.10.2017 17:39 | Файл "DAT"      | 17     |  |  |  |  |
| 🛃 Видео                                                                             | 🕞 unins000                | 07.10.2017 17:39 | Приложение      | 704    |  |  |  |  |
| 📑 Документы                                                                         | 🚳 WebClientSigner.dll     | 22.09.2017 11:59 | Расширение при  | 601    |  |  |  |  |
| 📔 Изображения                                                                       | WebClientSignerVer.dll    | 22.09.2017 11:59 | Расширение при  | 110    |  |  |  |  |
| 👌 Музыка 🥤                                                                          | 🙀 WebSigner               | 14.04.2016 20:32 | Сертификат безо | 1      |  |  |  |  |
| 2. Удалить файлы                                                                    | 🚳 WebSigner               | 14.04.2016 20:32 | Сценарий Windo  | 1      |  |  |  |  |

и C:\Program Files (x86)\Common Files\KRISTA\ **EnterpriseShared.** 

| 1. Перейти по адресу |                                    |                    |  |  |  |  |  |  |
|----------------------|------------------------------------|--------------------|--|--|--|--|--|--|
| C:\Program           | red                                |                    |  |  |  |  |  |  |
| Упорядочить 🔻 Доба   | вить в библиотеку 🔻 Общий доступ 🔻 | Записать на оптиче |  |  |  |  |  |  |
| 🔆 Избранное          | Имя                                | Дата изменения     |  |  |  |  |  |  |
| 📜 Загрузки           | \mu DsignSettings                  | 07.10.2017 17:39   |  |  |  |  |  |  |
| 彊 Недавние места     | ActiveTextCompare.ocx              | 22.09.2017 12:00   |  |  |  |  |  |  |
| 📃 Рабочий стол       | 🚳 cadescom.dll                     | 22.09.2017 12:00   |  |  |  |  |  |  |
|                      | 🚳 capicom.dll                      | 22.09.2017 12:00   |  |  |  |  |  |  |
| 🍃 Библиотеки         | 🚳 CPICom2.dll                      | 22.09.2017 12:00   |  |  |  |  |  |  |
| 📑 Видео              | CryptPvd.OCX                       | 22.09.2017 12:00   |  |  |  |  |  |  |
| 📑 Документы          | 🛍 dsign                            | 14.04.2016 20:32   |  |  |  |  |  |  |
| 📔 Изображения        | 🚳 DSign.OCX                        | 22.09.2017 12:00   |  |  |  |  |  |  |
| 🎝 Музыка             | 🚳 DSignAdapter.dll                 | 22.09.2017 12:00   |  |  |  |  |  |  |
| 2. Удалить файлы     | 🚳 hlpNote.dll                      | 22.09.2017 12:00   |  |  |  |  |  |  |
| 💻 Компьютер          | hlpPresentation.tlb                | 14.04.2016 20:32   |  |  |  |  |  |  |
| 🏭 Локальный диск (С  | 🚳 Register                         | 14.04.2016 20:32   |  |  |  |  |  |  |
| 👝 Локальный диск (D  | UberRegistrator                    | 22.09.2017 12:00   |  |  |  |  |  |  |
|                      | 6 Unregister                       | 14 04 2016 20:22   |  |  |  |  |  |  |

Или C:\Program Files\KRISTA\ **WebClientSignerSetup** и C:\Program Files\Common Files\KRISTA\ **EnterpriseShared** (это зависит от того, какая у вас операционная система).

- 3) Очистите временные файлы браузера.
- 4) Далее установите компонент клиентской подписи, как описано ранее.

### <u>Ошибка № 2.</u>

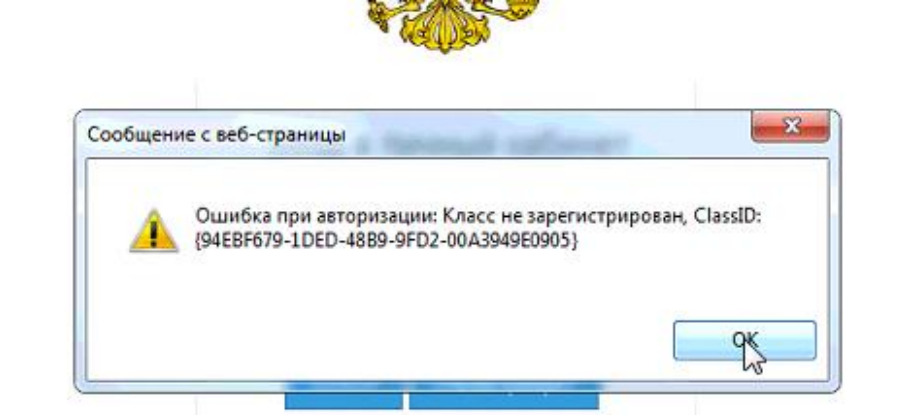

#### Способ устранения:

1) Убедитесь, что у вас успешно установлены оба компонента и перезагрузите компьютер.

2) Если это не поможет, то вероятно пользователю назначены не все права или блокируется их выполнение антивирусом или настройками.

Тогда необходимо:

- закрыть браузер;

- зайти по пути C:\Program Files (x86)\Common Files\KRISTA\EnterpriseShared или C:\Program Files\Common Files\KRISTA\EnterpriseShared и выполнить файл Register.cmd под правами администратора

| 🚳 Register.cm |                                  | 0.01.0015 | 13:41 |
|---------------|----------------------------------|-----------|-------|
| Justico hel   | Открыть                          |           | 17.27 |
| ru90.ppi      | Изменить                         |           | 17:57 |
| 💐 SetEnv.ex   | Печать                           |           | 17:37 |
| soaprtl90.t   | 🤫 Запуск от имени администратора |           | 17:37 |
|               |                                  |           |       |

- 3) Дождитесь успешного выполнения.
- 4) Повторите авторизацию в ГИС по сертификату.

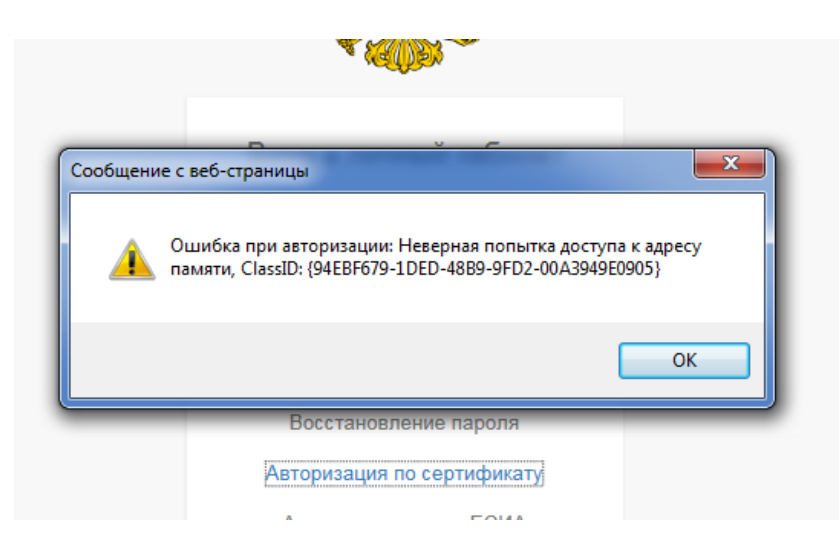

## Способ устранения:

1. Удалите все компоненты.

2. Очистите папки: C:\Program Files (x86)\KRISTA\**WebClientSigner** и C:\Program Files (x86)\Common Files\**EnterpriseShared** или (это зависит от того какая у вас операционная система) C:\Program Files \KRISTA\**WebClientSigner** и C:\Program Files\Common Files\**EnterpriseShared**.

3. Очистите временные файлы браузера. Далее установите компонент, как описано ранее и перезагрузите ПК.

Внимание! В случае возникновения одной из вышеперечисленных ошибок необходимо удалять не всю папку KRISTA, а только KRISTA\<u>WebClientSignerSetup.</u>